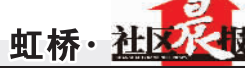

# 学习强国"平台功能强大 毛油手致你如何使品

卜内容权威、内涵丰富、特色鲜明的理论学习平台

#### □见习记者 刘英杰 整理报道

一个内容权威、内涵丰富、特色鲜明的理论学习平台,"学习强国"日前已正式上线,许多"虹桥人"主动下载、积极打卡,兴起了一股学习热潮 "学习强国"不仅开设了"新思想""十九大时间"这样的重磅栏目,也有中央主要新闻单位等"强国号"提供的原创优质内容。海量、免费的图文和音视频学 习资源,让"学习强国"成为习近平新时代中国特色社会主义思想最权威、最全面的信息平台,打造出一个干事创业的理论宝库、强魄铸魂的精神家园。

### 全面呈现 习近平总书记重要思想

"学习强国"网站的17个板块中, "学习新思想""十九大时间""学习研 究""习近平文汇""学习电视台"等,直 接与习近平总书记的讲话和活动相 关

"学习新思想"板块,聚焦学习习近 平新时代中国特色社会主义思想,除展 示"八个明确"和"十四个坚持"外,还关 注习近平的重要活动、重要会议、重要 讲话、重要文章、出国访问、指示批示、 函电贺词等

"习近平文汇"板块,梳理了习近平 就中国梦、马克思、坚定理想信念、中国 精神、改革开放、全面从严治党、新发展 理念、科技创新、人类命运共同体等话 题的56组重要论述摘编。这些论述摘 编,除包含习近平十八大以来的论述, 也包括十八大之前的讲话和文稿。

"学习全书"板块,包含马克思、恩 格斯、列宁、毛泽东、邓小平、江泽民、胡 锦涛、习近平的著作或相关辅导材料, + 295 本。

其中习近平重要讲话单行本 63 本、习近平著作7本、习近平重要论述 摘编20本、习近平新时代中国特色社 会主义思想学习辅导材料 18 本

'习近平足迹"栏目,包括国内和国

## 注册账号

- (一)打开「学习强国」,点击"新用户注册"
- (二)输入手机号码,点击"下一步
- (三) 输入短信验证码
- 注,如果之前已注册钉钉账号,则可直接使用该账号登录
- (四)设置登录密码
- (五)填写基本信息,全部实名制注册,"姓名"填写本人真实姓 名,"团队/企业/组织名称"填写党委名称

外两张互动地图,读者能够通过移动鼠 标,看到习近平十八大以来曾经到过的 地方

"习近平日志",集纳了中共十八大 以来, 习近平总书记每天的重要活动、 重要会议、重要讲话、重要文章、重要学 习、出国访问、指示批示、函电贺词、命 令等。选中一个日期,就能轻松查询他 的当日活动

"全国学习平台"栏目,按照省份区 分,有"江苏学习平台""江西学习平台" "山东学习平台""福建学习平台"等子 栏目。这些子栏目聚焦该省份学习和实 践,正在陆续开通

#### 汇聚丰富的 学习内容和资源

"学习强国"网站汇聚了包括政治、 历史、文化、科学、军事、艺术等等海量 免费、优质的图文和音视频学习资源。

"红色中国"板块供大家学习党史 知识。它有永远的丰碑、经典著作、红色 记忆、党史学习等栏目。

'永远的丰碑"栏目介绍了李大钊。 蔡和森、刘胡兰、马本斋、邱少云、邓恩 铭等英雄的故事。

"党史学习"栏目,回答了开国大 典的礼炮为什么要鸣放 28 响、上海解 放初期为什么会发生"米棉之战"等问 题。

"学习文化"板块,共分中华古籍、 中国文学、中华诗词、中国戏曲、中国音 乐、中国美术、中华文博、中国建筑、中 华武术、中华医药、中国成语、中国楹 联、中国灯谜、中华人物等栏目。 每个栏 目,都有大量内容,

"学习慕课"板块,免费视频课程共 分社会法律、理工农医、人文哲学、政治 经济、其他等5类,合计近200种课程。 包括 16 种社会法律课程、63 种理工农 医课程、60种人文史哲类课程、15种政 治经济课程、24种尚未分类的其他课 程。

"国图公开课"栏目,分政治历史、 传统文化、典籍解读、经济论坛、艺术鉴 赏、科技讲座、非遗讲解、教育学堂、生 活课堂、其他专题等类别。

#### 两大内容板块

从内容上看,由"学习""视频学习" 两大板块 37 个频道构成

"学习"板块,包括推荐、要闻、新思 想、时政综合、发布、实践、订阅、经济、 人物、科技、文化、图片、党史、人事、法 纪、国际、十九大时间、纪实、用典、时 评、思考、军事等频道

"视频学习"板块,包括第一视频、 短视频、联播频道、理论、党史、慕课、人 物、文化、文艺、科学、自然、电视剧、电 影、法治、军事等频道。其中"第一视频"

主要是有关习近平总书记相关活动的 视频报道。

#### 三个功能按钮

客户端底部,除"学习""视频学习" 外,还有"消息""关注""我的"三个按 钮。

"消息""关注"按钮,与办公软件钉 钉打通兼容,用户点开"消息"按钮,能 直接与钉钉好友聊天。

"我的"按钮,包括学习积分、答题 活动、专题考试、我要吐槽、视频会议、 建议反馈等子频道。

点开学习积分可知,每日首次登陆 奖励1积分,每阅读一篇文章或观看-个视频奖励1积分,每天阅读文章或观 看视频累计满半小时奖励1积分等等。 按照设计,用户未来可以凭学习积分进 入积分商城兑换礼品

答题活动的设计是每周一答,一次 五道题,话题涵盖政治、经济、文化等领 域,主要为填空和选择。

广大党员干部通过 PC 端和手机客 户端就可以随时随地学,通过学习,将 进一步汲取信仰的力量、真理的力量、 担当的力量、人格的力量,树牢"四个意 识"、坚定"四个自信"、践行"两个维 护", 自觉做习近平新时代中国特色社 会主义思想的忠诚信奉者和坚定实践 者。

> 关于"学习强国"平台的 更多信息,可扫描二维 码获取详情↓

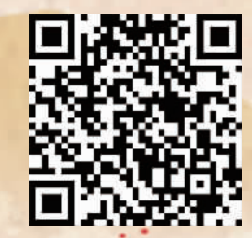

## 实名认证

(一)登陆「学习强国」,点击右上方"头像"

- (二)点击最上方一栏,按照提示要求填写完善个人信息
- (三)点击最下方"个人实名认证"一栏
- (四)在下方提示的两种认证方式中选择一种进行认证
- (五)如选择身份证认证,须填写真实姓名和身份证号,点击"确认并提交"
- (六)采集本人人脸,脸部正对手机,眨眨眼,程序自动采集
- (七)拍摄上传本人二代身份证(需提前准备好身份证),确认无误后提交
- (八)如选择本人支付宝认证,由支付宝授权后完成认证